# How to do <u>online application</u> for GSIS Pusan National University via Jinhakapply.com

# 01.

Click the box (대학원, 바로가기) in Step 1.

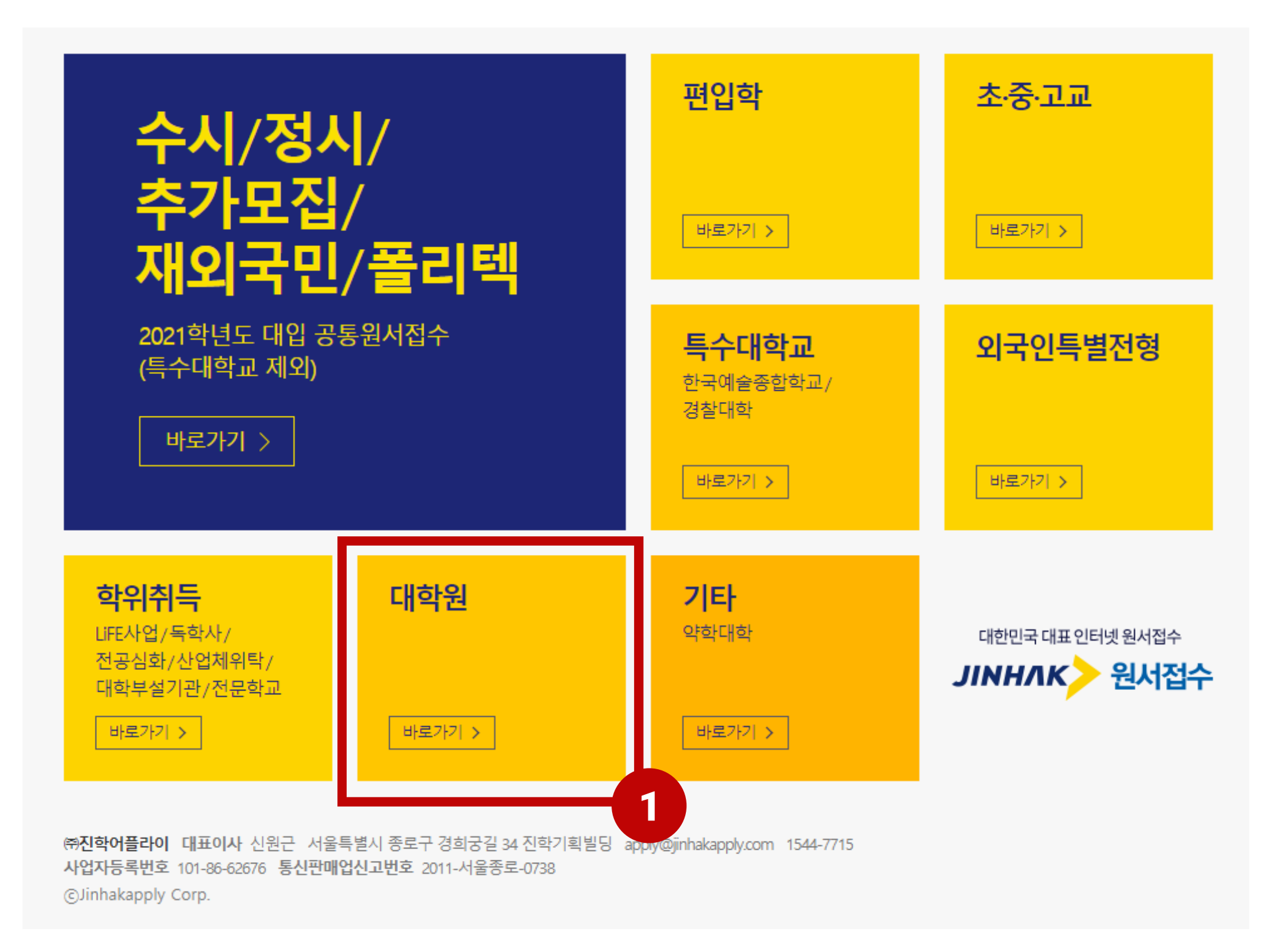

# 02.

Choose GSIS from the University and Department Lists.

|                                                                                                    | ЈІННЛ                                                                                                    | к> 원서접                                                                                                    | 수일반                                                                                             | 고명을 검색하세요                                                                                                    |                                                                                                    |                                               | 검색                                                                                                    | 1                                                                                                    |                                |          |
|----------------------------------------------------------------------------------------------------|----------------------------------------------------------------------------------------------------|----------------------------------------------------------------------------------------------------|-------------------------------------------------------------------------------------------------|----------------------------------------------------------------------------------------------------|----------------------------------------------------------------------------------------------------|-----------------------------------------------|----------------------------------------------------------------------------------------------------|----------------------------------------------------------------------------------------------------|--------------------------------|----------|
| q                                                                                                    | 2 원서검색                                                                                                    | 전형료 결제                                                                                                    | 출력물(수험표)                                                                                        | 나의 원서관리                                                                                                    | <mark>충전식결제</mark><br>진학캐쉬                                                                                         | 고객센터                                          |                                                                                                    | 스마트                                                                                                    | 경쟁률                            | 교사 추천서   |
|                                                                                                    | 전체                                                                                                    | 편입학                                                                                                    | 대학원                                                                                             | 특수대학교                                                                                                    |                                                                                                    | 외국인                                           | 학위취득                                                                                                    | 초·중·고등학교                                                                                                    |                                | 기타       |
|                                                                                                    |                                                                                                    |                                                                                                    |                                                                                                 |                                                                                                    |                                                                                                    |                                               | 단 단독서비스대학                                                                                                    | <mark>젭</mark> 오늘마감 🛛 접수중                                                                                                    | 예 접수예경                         | 정 🕛 접수미감 |
|                                                                                                    |                                                                                                    |                                                                                                    |                                                                                                 | 2021학년도                                                                                                    | 공통원서접수                                                                                                    | ▶ 바로가기↗                                       |                                                                                                    |                                                                                                    |                                |          |
| 대학<br>월 문 (<br>전<br>전<br>전<br>전<br>전<br>전<br>전<br>전<br>전<br>전<br>전<br>전<br>전<br>전<br>전<br>전<br>전<br>전<br>전 | ·원<br>PUSAN NATIONAL UNN<br>건국대학교(서울) 대학원<br>단국대학교 대학원 외국<br>대구가토리대학교 일반<br>부산대학교(PUSAN NAT<br>영(GSIS)<br>저강대학교 경영전문대<br>방대학교 국제대학원 후<br>서울여자대학교 일반대<br>숙명여자대학교 일반대<br>전북대학교 전북대학교<br>한신대학교 대학원 | /ERSITY Graduate School<br>일(내국인)<br>유민 후기<br>대화원 후기<br>RONAL UNIVERSITY) 국저<br>약원 Pro-MBA(이건)<br>기모집<br>학원<br>학원<br>학원 | [1] 1<br>1<br>1<br>1<br>1<br>1<br>1<br>1<br>1<br>1<br>1<br>1<br>1<br>1<br>1<br>1<br>1<br>1<br>1 | Chonnam National Uni<br>경찰대학 치안대학원(<br>단국대학교 일반대학<br>대구가톨릭대학교 특=<br>서강대학교 경영전문대<br>서강대학교 정보통신다<br>서울여자대학교 휴면/<br>연세대학교 보건대학<br>전북대학교 Jagon Pin<br>강대학교 경제대학원 일 | versity Graduate_<br>외국인)<br>원 후기모집<br>수대학원 후기모집<br>대학원 글로벌서<br>대학원 입학전형<br>대학원 후기1차<br>너비스대학원<br>일<br>이ect(대학원 외국 | Foreigner<br>집<br>비스경영학과 석사과정<br>국인 박사과정 특별전형 | 점 단 Konkuk Unive<br>응) 외국인<br>접 단 고려대학교 5<br>점 단 대구가톨릭디<br>접 단 동서대학교 3<br>점 단 서강대학교 3<br>점 단 서강대학교 3<br>점 단 서울여자대학<br>집 단 숙명여자대학<br>집 단 연세대학교 3<br>집 단 충남대학교(0 | ersity(Seoul) Graduate School<br>보건대학원<br>개학교 교육대학원 후기<br>후기모집<br>경영전문대학원 주간MBA 위<br>교육대학원 후기<br>학교 교육대학원<br>행정대학원<br>Chungnam National Univ) 대 | (Foreigner 위<br>일반전형<br>학원 외국( | 일반대학원(서  |
| 외국<br>접 탄 /<br>접 탄 <sup>/</sup><br>접 탄 <sup>/</sup><br>접 탄 <sup>/</sup><br>접 탄 <sup>/</sup>                | <b>인 특별전형</b><br>Ajou University, 아주대희<br>가천대학교(GACHON U<br>덕성여자대학교(Duksur<br>신한대학교<br>충남대학교(Chungnam                                                                                           | ł교 순수외국인 특별전형<br>NIVERSITY)<br>ng Women ' s University)<br>National Univ.)                                              | 20 전 11<br>전 11<br>전 11<br>전 11<br>전 11<br>전 11                                                 | SOGANG UNIVERSITY(<br>가톨릭대학교<br>동서대학교<br>전남대학교(예비입학)<br>한국항공대학교(Korea                                                                                          | 서강대학교)<br>Aerospace Unive                                                                                          | ersity)                                       | 접 단 YONSEI UNIV<br>접 단 경기대학교<br>접 단 삼육대학교<br>접 단 전남대학교(3                                                                                                    | /ERSITY(연세대학교)<br>학부)                                                                                                    |                                |          |

The information about the schedule is available in Korean or English. You can change the language in the box Step 3. Please, make sure, you do not miss the schedule !

|                       | 학교<br>LUNIVERSITY                                   |                                                                                                    | 의서저스호   의서거새                                                                                                    | ㄹㄱ이   췺의기이            |
|-----------------------|-----------------------------------------------------|----------------------------------------------------------------------------------------------------|----------------------------------------------------------------------------------------------------|-----------------------|
| 원서작성 원서혁              | 확인 및 결제 출력물(수험표) 진학캐                                | 귀(충전식 결제)                                                                                                    | 전지입구봄 1 전지임식                                                                                                    | 스마트 경쟁률               |
| <b>ॣ/ 유의사항 №</b> 원서작성 | 성 ▷ 작성한 원서 확인 ▷ 전형료 결제 ▷ 출력물                        | (수험표)                                                                                                    | 🕕 마감시간 D-08일 03시간 15분                                                                                                    | QUICK                 |
| 3<br>구분(Langua        | age)                                                |                                                                                                    | L                                                                                                    | 고객센터<br>1544-7715     |
|                       | 한글(KC                                               | REAN) 영문(ENGLIS                                                                                                    | SH)                                                                                                    |                       |
| > 전형일정                |                                                     |                                                                                                    |                                                                                                    | 고객센터/FAQ              |
| 구 분                   | 기간 및 일시                                             | 장 소                                                                                                    | 비고                                                                                                    |                       |
| 입학지원서접수               | 2021.05.03.(월)~05.11.(화)<br>09:00~17:00             | [진학사어플라이]로 인터넷 접수<br>http://jinhakapply.com                                                                        | <ul> <li>▶ 인터넷접수만 가능</li> <li>(우편 · 방문접수 불가)</li> <li>▶ 수험표는 면접고사 등에 필요하므로</li> <li>반드시 출력 후 보관</li> </ul>                                                        | Windows10<br>원서접수 방법  |
| 구비서류 제출               | 2021.05.03.(월)<br>~05.13.(목) 17:00<br>* 휴무일 방문제출 불가 | [우편제출 시]<br>(46241) 부산광역시 금정구<br>부산대학로 63번길 2<br>부산대학교 국제전문대학원 행정<br>[방문제출 시]<br>부산대학교 삼성산학협동관 8층 8<br>국제전문대학원 행정실 | <ul> <li>→ 구비서류는 등기우편, 택배, 방문 제출 가용</li> <li>→ 기한내 구비서류가 도착하지 않은</li> <li>지원자는 별도 통보없이</li> <li>불합격 처리될 수 있으니 유의바람</li> <li>&gt; 제출서류 목록 : 모집요강 p.4 참조</li> </ul> | 5<br>진학캐쉬<br>(충전식 결제) |
| 면접고사                  | 2021.05.28.(금)<br>(박사) 09:30 ~<br>(석사) 10:30 ~      | [국제전문대학원]<br>부산대학교 삼성산학협동관 8층<br>국제전문대학원<br>(추후 면접장소 통보예정)                                                         | ▶ 수험표 지참하여 면접 응시<br>▶ 석·박사 수험생 09:00까지 면접대기실에서<br>모두 대기                                                                                                    |                       |
| 합격자발표 및<br>합격증출력      | 2021.06.14.(윌) 10:00 ~ (예정)                         | [부산대학교 입학홈페이지]<br>http://go.pusan.ac.kr 내 합격자                                                                      | → 합격자조회→로그인(ID:수험번호,<br>PASSWORD:주민등록번호 앞자리)<br>→결과 확인                                                                                                    |                       |
| 등록금<br>고지서 출력         | 2021.07.05.(윌) 10:00 ~ 07.09.(금)                    | [부산대학교 학생지원시스템 홈페<br>http://e-onestop.pusan.ac.kr                                                                  | ∥이지]<br>▶ 로그인(ID : 수험번호,<br>PASSWORD : 주민등록번호 앞자리)<br>→등록→등록금고지서출력→고지서출력                                                                                          |                       |
| 등록금 납부                | 2021.07.06.(화) ~ 07.09.(금) 16:00까지<br>(은행 업무시간 내)   | [납부처]<br>농협은행 전 지점                                                                                                 | ▶ 은행업무 시간 내에만 등록금 납부 가능<br>▶ 등록금 미납부자는 합격이 취소됨                                                                                                    |                       |
| 합격자<br>구비서류 제출        | 2021. 08.31.(호) 18:00까지                             | [국제전문대학원]<br>부산대학교 삼성산학협동관 8층 8<br>국제전문대학원 행정실                                                                     | 301호 ▶원서접수시 졸업예정증명서 제출자에 한힘                                                                                                    | ŀ                     |

| PUSAN NATIONAL UNIT                              | VERSITY                                                                                  |                                                                                                    | 원서접수홈   원서검색   트                                                                                                    | 로그인   회원가입             |
|--------------------------------------------------|------------------------------------------------------------------------------------------|----------------------------------------------------------------------------------------------------|----------------------------------------------------------------------------------------------------|------------------------|
| 원서작성 원서확인                                        | 및 결제 출력물(수험표) 진학캐쉬(충                                                                     | 전식 결제)                                                                                                    |                                                                                                    | 스마트 경쟁률                |
| <b>^ 유의사항 №</b> 원서작성 ▷ ?                         | 작성한 원서 확인 ▷ 전형료 결제 ▷ 출력물(수험                                                              | 표)                                                                                                    | 🕕 마감시간 D-08일 03시간 14분                                                                                                    | QUICK                  |
| l구분(Language)                                    | )                                                                                        |                                                                                                    |                                                                                                    | 고객센터<br>1544-7715      |
|                                                  | 한글(KOREA                                                                                 | N) 영문(ENGLISH)                                                                                                    |                                                                                                    |                        |
| Application Schedul                              | e                                                                                        |                                                                                                    |                                                                                                    | 무엇이든 물어보세요<br>고객센터/FAQ |
| Contents                                         | Date                                                                                     | Place                                                                                                    | Remarks                                                                                                    |                        |
| APPLICATION<br>PERIOD<br>* ONLINE<br>APPLICATION | 2021.05.03.(Mon) 09:00 ~<br>2021.05.11.(Tue) 17:00                                       | [ONLINE APPLICATION]<br>1. 'Jinhak Apply' Website<br>http://jinhakapply.com<br>2. PNU Admission Website<br>http://go.pusan.ac.kr                                                                                                    | <ul> <li>All applicants must apply<br/>through 'Jinhak apply' or PNU<br/>Admission Website.</li> <li>Keep the test identification<br/>slip for the interview after<br/>completing online application.</li> </ul>                                            | Windows10<br>원서접수 방법   |
| SUBMISSION OF<br>REQUIRED<br>DOCUMENTS           | 2021.05.03.(Mon) 09:00 ~<br>2021.05.13.(Thu) 17:00<br>* Except Weekend, National Holiday | [BY POST] Graduate School of<br>International Studies(GSIS<br>administrative office), Pusan<br>National Univ., 2 Busandaehak-ro<br>63 beon-gil Geumjeong-gu, Busan<br>46241, Korea<br>[IN PERSON] GSIS Administration<br>Office, Samsung-University<br>Industry Cooperation Bldg. (#508)<br>Office #801, Pusan National Univ. | <ul> <li>Application form and other<br/>documents can be downloaded<br/>from 'Jinhak Apply' after<br/>completing online application.</li> <li>Application form and<br/>requirement documents must<br/>arrive by deadline of<br/>submission date.</li> </ul> | 진학캐쉬<br>(충전식 결제)       |
| INTERVIEW                                        | 2021.05.28.(Fri),<br>(Doctoral) 9:30~<br>(Master's) 10:30~                               | [GSIS Administration Office]<br>Samsung-University Industry<br>Cooperation BIdg.(#508) Office<br>#801, Pusan National Univ.                                                                                                    | <ul> <li>All applicants should present<br/>for interview until 09:00 on<br/>the day.</li> <li>Except applicants residing<br/>abroad</li> </ul>                                                                                                    |                        |

### 부산대학교 PUSAN NATIONAL UNIVERSITY

Please read the guideline before filling out the application, you can download it from Step 4. Then click fill out application in Step 5, if you prepared the document and information required.

# > 전형 세부사항 국제전문대학원 모집요강 바로가기 C 국제전문대학원 모집요강(한글) 다운로드 C Download Application Guide(English) C

### ▶ 전형료 및 접수 수수료

| 전형유형 | 전형료     | 수수료     | 결제금액    |
|------|---------|---------|---------|
| 일반전형 | 50,000원 | 전형료에 포함 | 50,000원 |

# > 결제방법(Payment)

| 계좌이체 📃 | 신용카드 CARD |
|--------|-----------|
|--------|-----------|

# > 문의처

| 대학명         | 문의처                    | 원서접수처  | 문의처       |
|-------------|------------------------|--------|-----------|
| 국제전문대학원 행정실 | 😭 (051) 510-1663, 1666 | 진학어플라이 | 1544-7715 |

### ▶ 뮤의사함(Notice)

| ○ 인터넷 원서접수 유의사항(Attention)                                                                                                   |  |
|----------------------------------------------------------------------------------------------------|--|
| ▶ 인터넷 접수는 반드시 전형료 결제가 이루어진 후에야 접수완료가 됩니다.<br>▶ Only after the application fee is paid is the Internet application completed. |  |

- → 인터넷으로 지원한 내용의 입력 착오, 누락의 책임은 지원자에게 있으며 대학에서는 책임을 지지 않습니다.
- Applicants alone are responsible for any missing or incorrect information. The university is not accountable for any applicants' mistakes in applying online.
- › 인터넷 접수 결제 후 수정, 취소 및 환불은 절대 불가능합니다.
- It is absolutely impossible to change, cancel or receive a refund for the payment for the online application after you have made it.

### 지원자 개인정보자료의 수집 및 이용목적

- ▶ 수집된 개인정보자료는 입학전형 이외에 그 어떤 목적에도 절대 사용되지 않습니다.
- Personal information collected about applicants will never be used for anything other than applying to the college online
- ▶ 입학전형 목적으로 집적된 개인정보자료는 일정기간이 지나면 모두 삭제됩니다.
- + All information about applicants from the online application form will be deleted after a certain period of time.
- ▶ 모집요강 및 하단의 유의사항을 확인하지 않아 발생하는 불이익은 본인의 책임입니다.
- An applicant is solely responsible for any disadvantage caused by the applicant's lack of attention to the outline of the entrance requirements.

5

원서작성하기(Fill out application) >

You need to make an account before you can register from jinhakapply.com by following Step 6 and Step 7. Please pay attention when you do Step 7, you must click the foreigner if you are not Korean Citizen. Then, complete all the form and thick the small box above before clicking the confirm button.

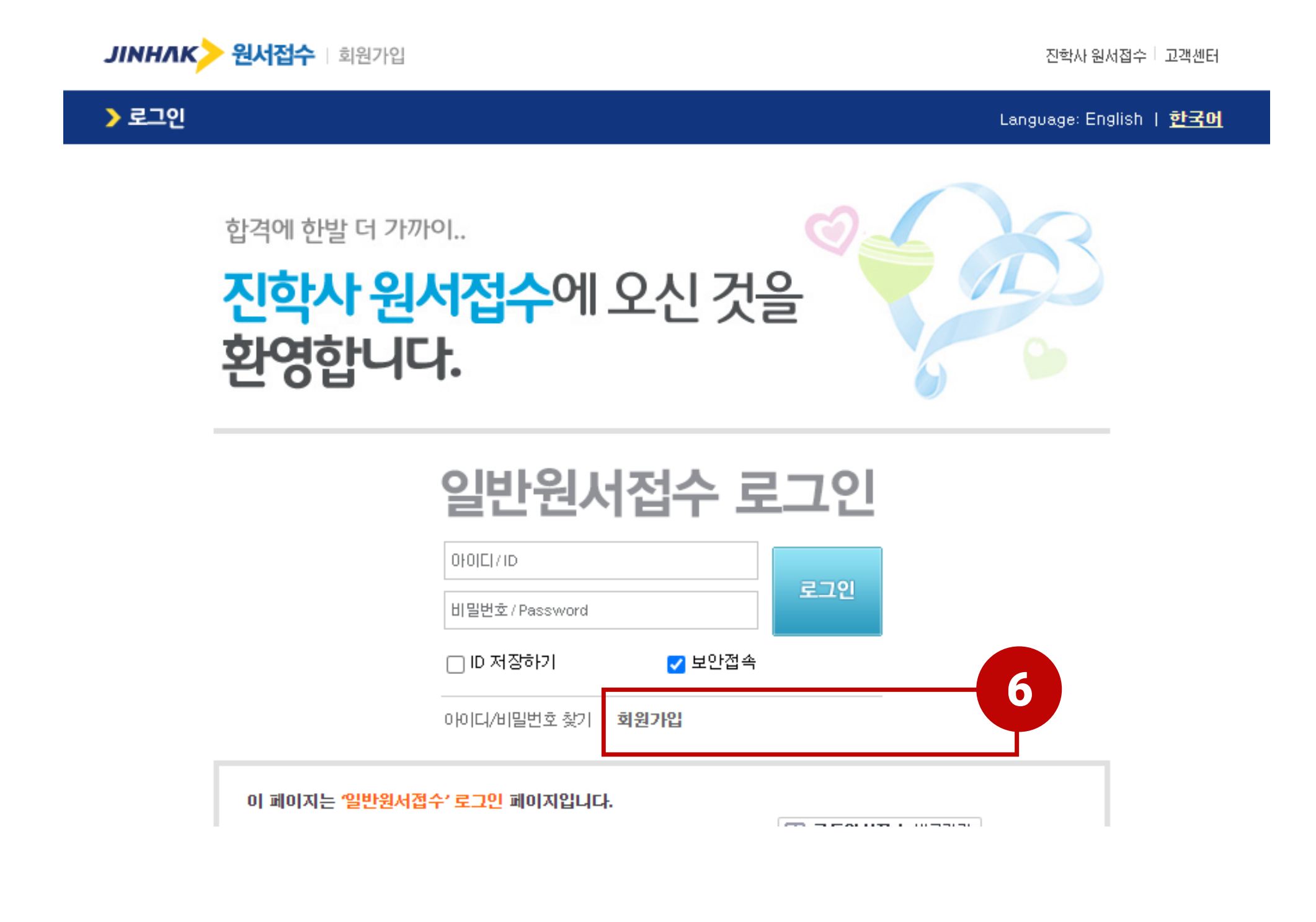

합격에 한발 더 가까이..

진학사 원서접수에 오신 것을 환영합니다.

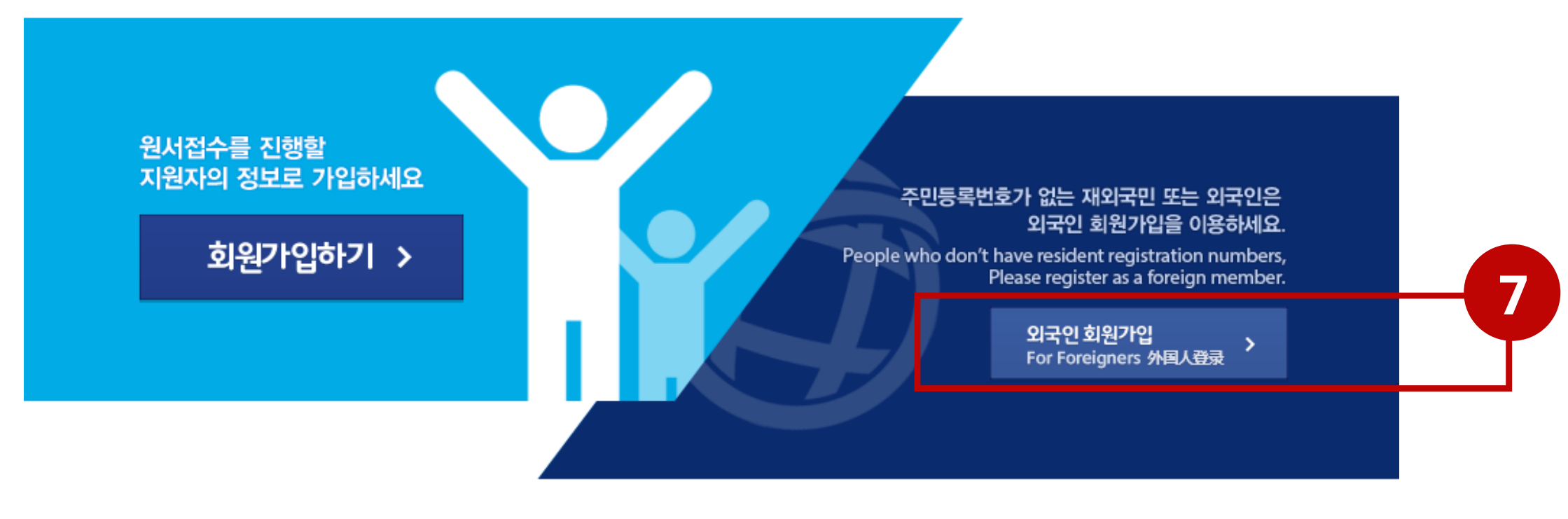

모의지원/합격예측은 진학닷컴(www.Jinhak.com)에서 서비스 이용이 가능합니다.
 WWW.JINHAK.COM 바로가기
 가입에 문제가 있으실 경우 고객센터 1544-7715로 전화 주시면 문제를 해결해 드립니다.

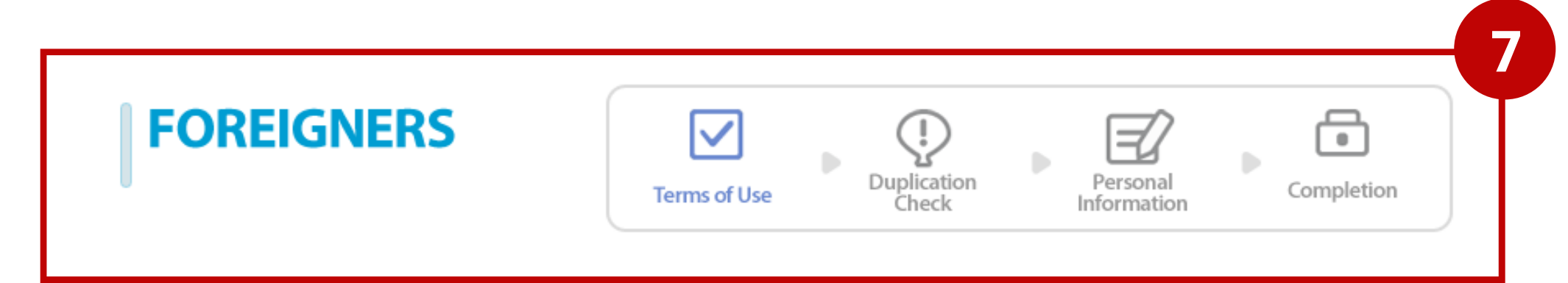

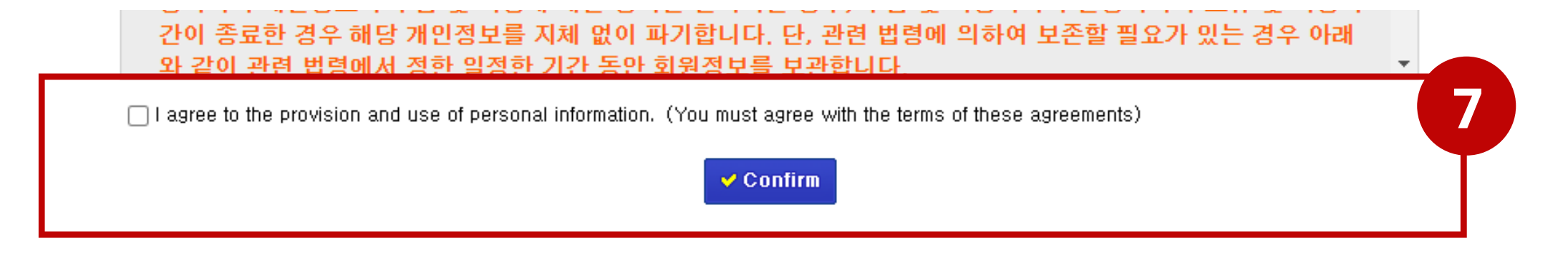

After clicking the confirm button, you will directed to this page. What you have to do is click Agree to all the box are marked in Step 8.

부산대학교 원서접수홉 | 원서검색 | 나의 원서관리 | 로그아웃 원서작성 원서확인 및 결제 출력물(수험표) 진학캐쉬(충전식 결제) 스마트 경쟁률 🖉 유의사항 🕨 원서작성 🕨 작성한 원서 확인 🕨 전형료 결제 🕨 출력물(수험표) () 마감시간 D-08일 02시간 58분 **KEEFE DIMAS** HARRIS SEAN 가인정보 수집 및 이용에 대한 동의(Personal Information Collection and Usage Agreement) ▶결제원서 <u>00</u>건 ▲미결제원서 <u>00</u> 건 ▲희망대학 **00**건 ▼진학캐쉬 → 수집된 개인정보는 입학 전형 이외의 다른 목적에는 절대 사용되지 않습니다.(다만, 합격 시 학사행정정보로 활용) <mark>0</mark>원 ▶ 수집하는 개인정보 - 필수 항목 : 지원자 정보(이름, <mark>주 민 등 록 번 호</mark>, 주소, 전화번호, 휴대전화번호, 이메일), 추가 연락처, 학교정보 QUICK - 선택 항목 : 위 필수항목 중 일부는 접수기관에 따라 선택사항이 될 수 있음. 개인정보의 수집 이용 목적 : 입학 전형(다만, 합격 시 학사행정정보로 활용) 고객센터 ·개인정보의 보유및 이용기간:개인정보 보유기간의 경과, 처리목적 달성 등 개인정보가 불필요하게 되었을 때에는 1544-7715 지체 없이 해당 개인정보를 파기합니다.(다만, 합격 시 학사행정정보로 계속 활용) Types of personal information - Name, Date of birth, address, phone number, cellular phone number, email address, additional contact information, school records (division C of highest education received, the names of high schools attended or graduated from, (intended) graduation year) The purpose of collection and use of personal information 무엇이든 물어보세요 - Personal information will be used only to receive and evaluate application to the university and to determine university entrance. 고객센터/FAQ Time period of retention and use of personal information - When the retention period of personal information has elapsed, the processing goal is achieved and the information is no longer needed, the 田 relevant personal information will be disposed of without delay. Windows10 8 H인정보의 수집 및 미용에 동의하십니까? 원서접수 방법 지원자(만14 Do you agre on and usage of personal information? to these terms of 🕖 동의하지 않음 (I do not agree) ● 동의함 (Lagree) ₩ ※ 개인정보의 수집 및 용 동의에 대해 거부할 4 있으나 동의 거부 시 대입원서 접수의 제한이 있을 수 있습니다. nd usage are not agreed to, application for university entrance cannot be × In the case that the terms of per 진학캐쉬 accepted, (충전식 결제)

#### > 고유식별정보 수집 및 이용에 대한 안내(Collection and Use of Personally Identifiable Information)

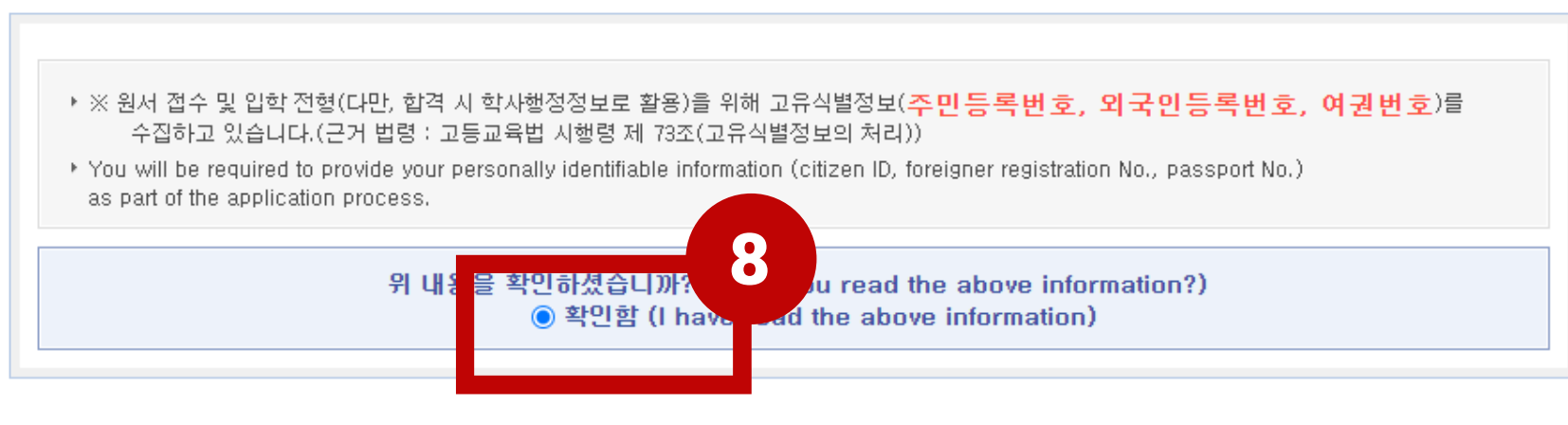

#### > 본인 확인 및 모집요강 확인 여부(Self-Written Application Requirements, Screening Date)

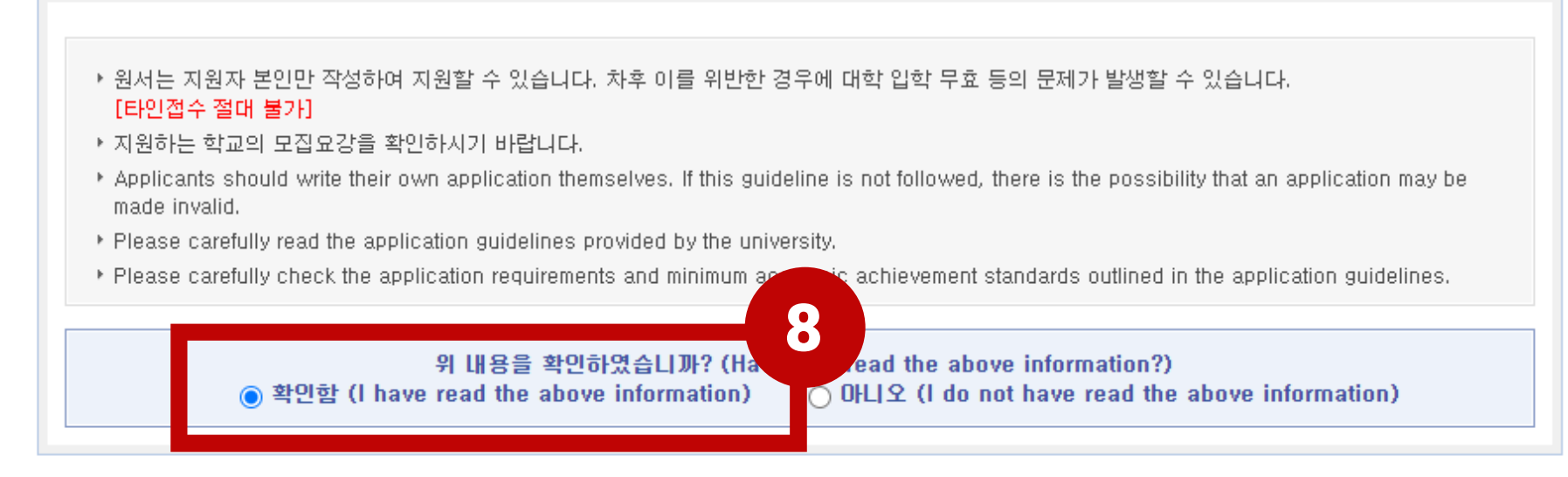

> 허위지원 금지 사항(University Entrance False Application and Fabricated Requirements Prevention)

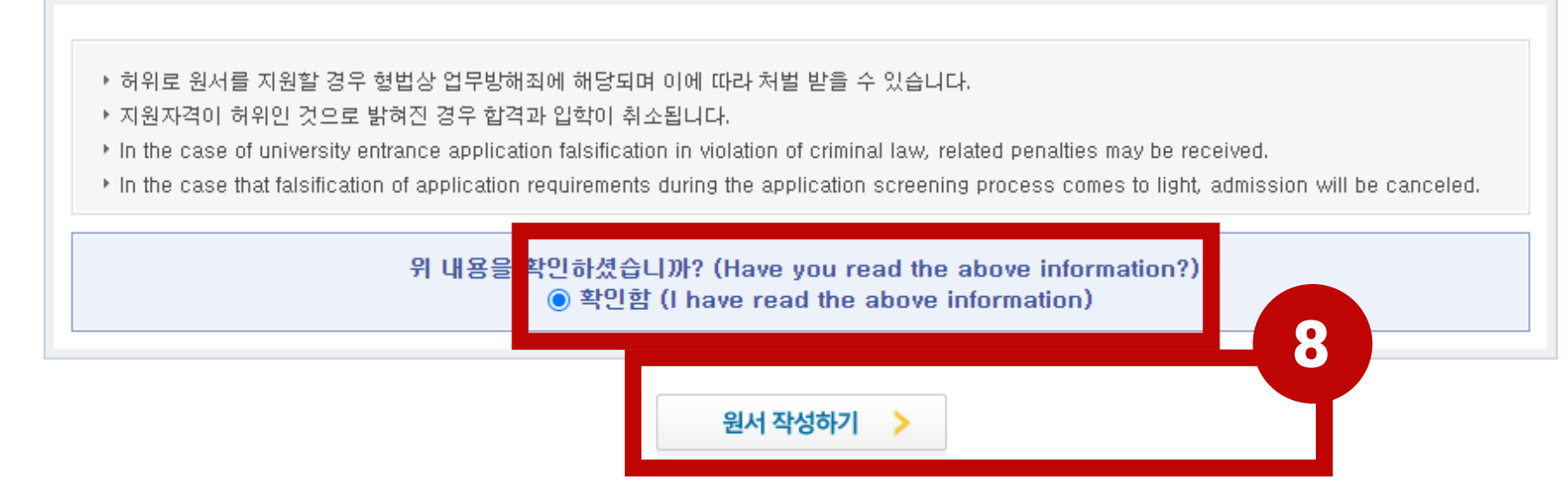

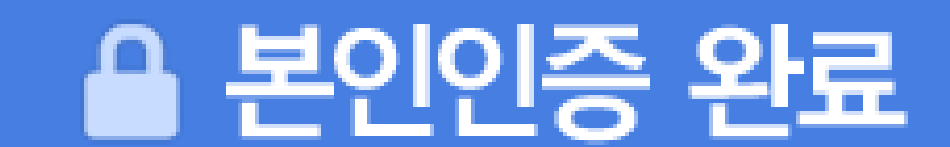

부산대학교

원서작성 원서확인 및 결제 출력물(수험표) 진학캐쉬(충전식 결제)

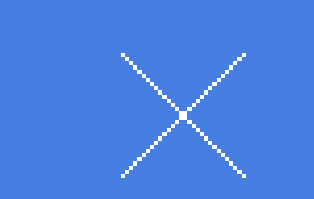

원서접수홈 | 원서검색 | 나의 원서관리 | 로그아웃

스마트 경쟁률

| 은 본인인증                                                                                                    | KEEFE DIMAS<br>HARRIS SEAN<br>▲ 결제원서 00 건 |
|----------------------------------------------------------------------------------------------------|-------------------------------------------|
| <ul> <li>외국인 등록번호가 있는 지원자</li> <li>[Applicants with alien registration number]</li> <li>③ 외국인 등록번호가 없는 지원자</li> <li>[Applicants do not have alien registration number]</li> </ul>                                                                                                    | ▲미결제원서 00 건<br>▲희망대학 00 건<br>▼진학캐쉬        |
| · 이 름<br>(Name) (Gender) (Gender)                                                                                                    | QUICK<br>고객센터<br>1544-7715                |
| <ul> <li>지원자의 이름과 주민등록번호(외국인등록번호)를 입력하세요.</li> <li>원서가 저장된 이후에는 주민등록번호(외국인등록번호) 수정이 불가하오니 정확히 입력하시기 바랍니다.</li> <li>입력하신 이름과 주민등록번호(외국인등록번호)는 신용평가기관을 통한 본인(실명)확인용으로만 이용되며, 입학전형 이외의 다른 목적에는 절대 사용되지 않습니다.</li> <li>개정 "주민등록법"에 의해 다른 사람의 주민등록번호를 부정하게 사용한 자는 3년 이하의 징역 또는 3천만원 이하의 벌금에 처함</li> <li>관련법률: 주민등록법 제37조(벌칙) 제10호</li> </ul> | 무엇이든 물어보세요<br>고객센터/FAQ<br>Windows10       |
| [원서작성하기] 버튼을 클릭하신 후 원서접수를 진행해 주세요.<br>원서 작성하기<br>Complete the application                                                                                                    | 원서접수 방법<br>(충전식 결제)                       |

You will see the another page after you do Step 8. If you have ARC (Alien Registration Card) then click [Applicants with alien registration card].

In this example, we explain how if you do not have ARC. Then, you can click complete the application.

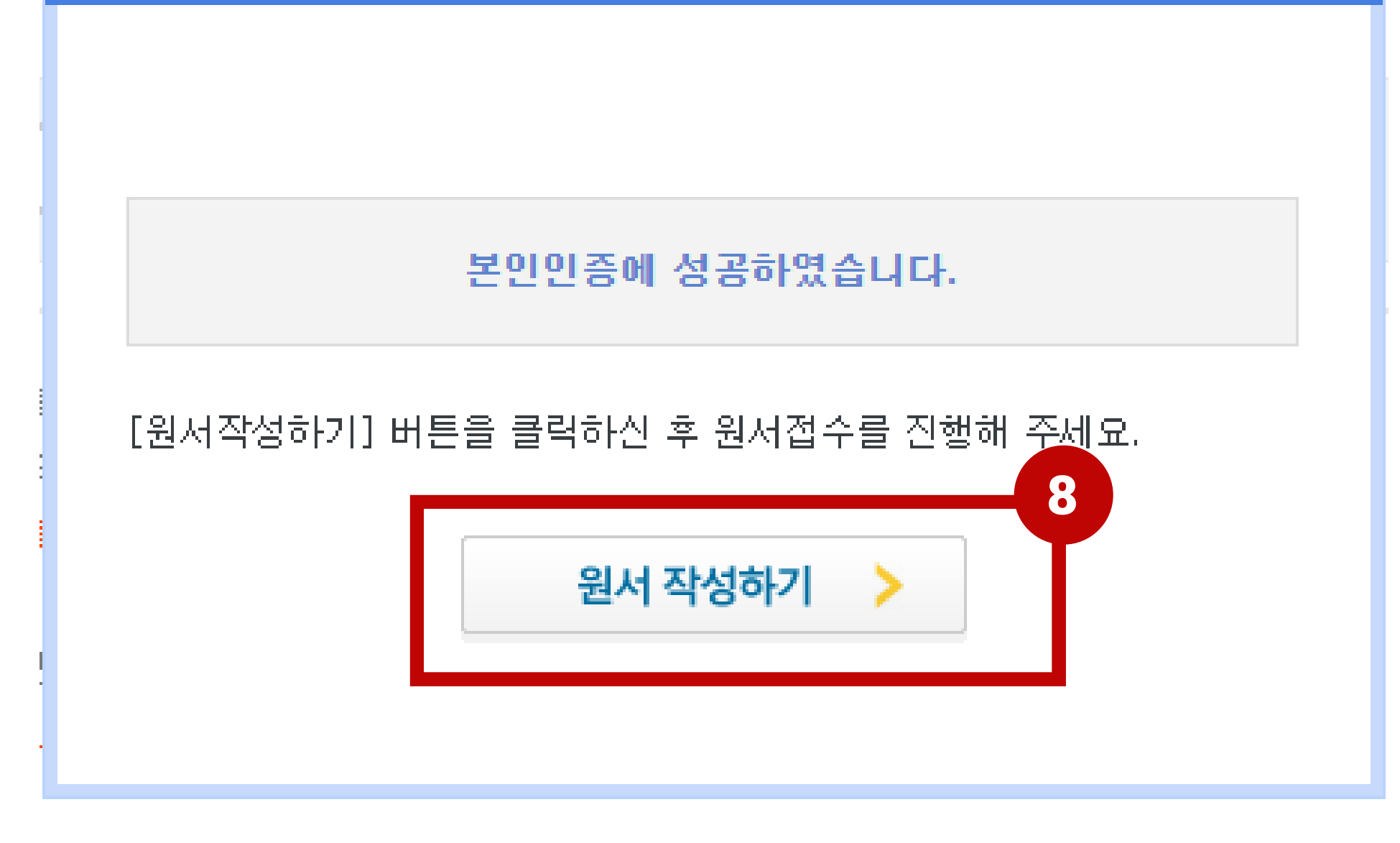

Now, you can fill out the application form with your actual data.

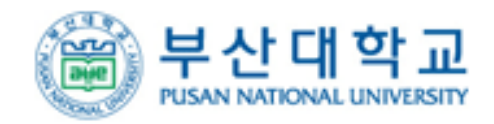

원서접수홈 | 원서검색 | 나의 원서관리 | 로그아웃

| 원서작성 원서확인 및 원                             | 결제 출력물(수험표) 진학캐쉬(충전식 결제)                                            | 스마트 경쟁률                            |  |  |
|-------------------------------------------|---------------------------------------------------------------------|------------------------------------|--|--|
| 유의사항 🕨 🥒 원서작성 🕨 작성                        | 한 원서 확인 › 전형료 결제 › 출력물(수험표)<br>···································· | KEEFE DIMAS<br>HARRIS SEAN         |  |  |
| > 지원 사항 (Program of Study)                |                                                                     |                                    |  |  |
| * Degree<br>(지원구분)                        | ○석사(Master`s) ○박사(Doctoral)                                         | ▲미결제원서 00 건<br>▲희망대학 00 건<br>▼진학캐쉬 |  |  |
| * Dept./Major<br>(지원학과)                   | > 김색                                                                | 0원<br>QUICK                        |  |  |
| ▶ 학력사항 (Educational                       | Background)                                                         | 고객센터<br>1544-7715                  |  |  |
| * Bachelor<br>(학사정보)                      | [대학구분] ○ 국내 대학 ○ 국외 대학<br>[졸업년도] 년 월 [졸업구분] <u>:: 선택 :</u> ✔        | K                                  |  |  |
| * The Last Degree<br>Number<br>(최종학위등록번호) | ※ 졸업예정자는 <b>[졸업예정자]</b> 를 입력해주세요.                                   | 무엇이든 물어보세요<br>고객센터/FAQ             |  |  |
| ▶ 지원자 정보 (Personal                        | Information)                                                        |                                    |  |  |
| * Name(Korean)<br>(한글이름)                  | Please, keep this name in english !                                 | Windows10<br>원서접수 방법               |  |  |
| Name(Chinese)<br>(한자이름)                   | ▶ 한자변환방법 ※ 한자이 <mark>금이 어머거의 문제가 없는 것은 것은 같은으로 합격해제표 제/표</mark> 로공  | ***                                |  |  |
| * Nationality<br>(국적)                     | > 검색 > 삭제                                                           | <b>진학캐쉬</b><br>(충전식 결제)            |  |  |
|                                           |                                                                     |                                    |  |  |

| * National ID Number<br>(주민등록번호) | <ul> <li>▲ 지원자의 주민등록번호가 정확한지 다시 한 번 확인하시기 바랍니다.</li> </ul> |
|----------------------------------|------------------------------------------------------------|
| * Employment<br>(취업구분)           | ○취업 ○미취업                                                   |

# > 지원자 연락처 (Personal Contact)

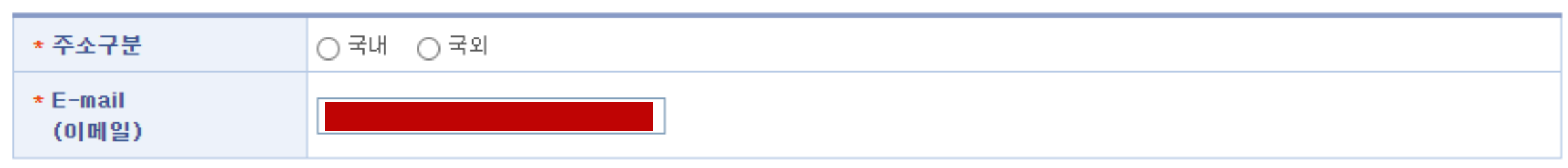

### > 비상연락망 (Emergency Contact)

| * Emergency Phone1<br>(추가연락처1) | 선택 🗸 - 🛛 - |
|--------------------------------|------------|
| Emergency Phone2<br>(추가연락처2)   | 선택 🗸 - 🛛 - |

### 가인정보 동의 (Agreement of Personal Information)

| * Agreement of       | × Submission of this form is regarded as an agreement to the use of the information in this form for educational purposes |
|----------------------|----------------------------------------------------------------------------------------------------|
| Personal Information | such as the announcement of admitted applicants, issue of identification number and enrollment.                           |
| (개인정보 활용             | ※ 입학원서를 접수하면 원서접수 시 작성한 내용을 입학전형 업무(제출서류 진위 여부 확인, 합격자 발표 등) 및 입학 후 학사업무                                                  |
| 동의여부)                | (합격 시 학력조회, 장학, 학사, 통계업무, 대학에서 제공하는 기타 안내 등으로 활용) 이용에 동의하는 것으로 봅니다.                                                       |

### > 사진 (Photo)

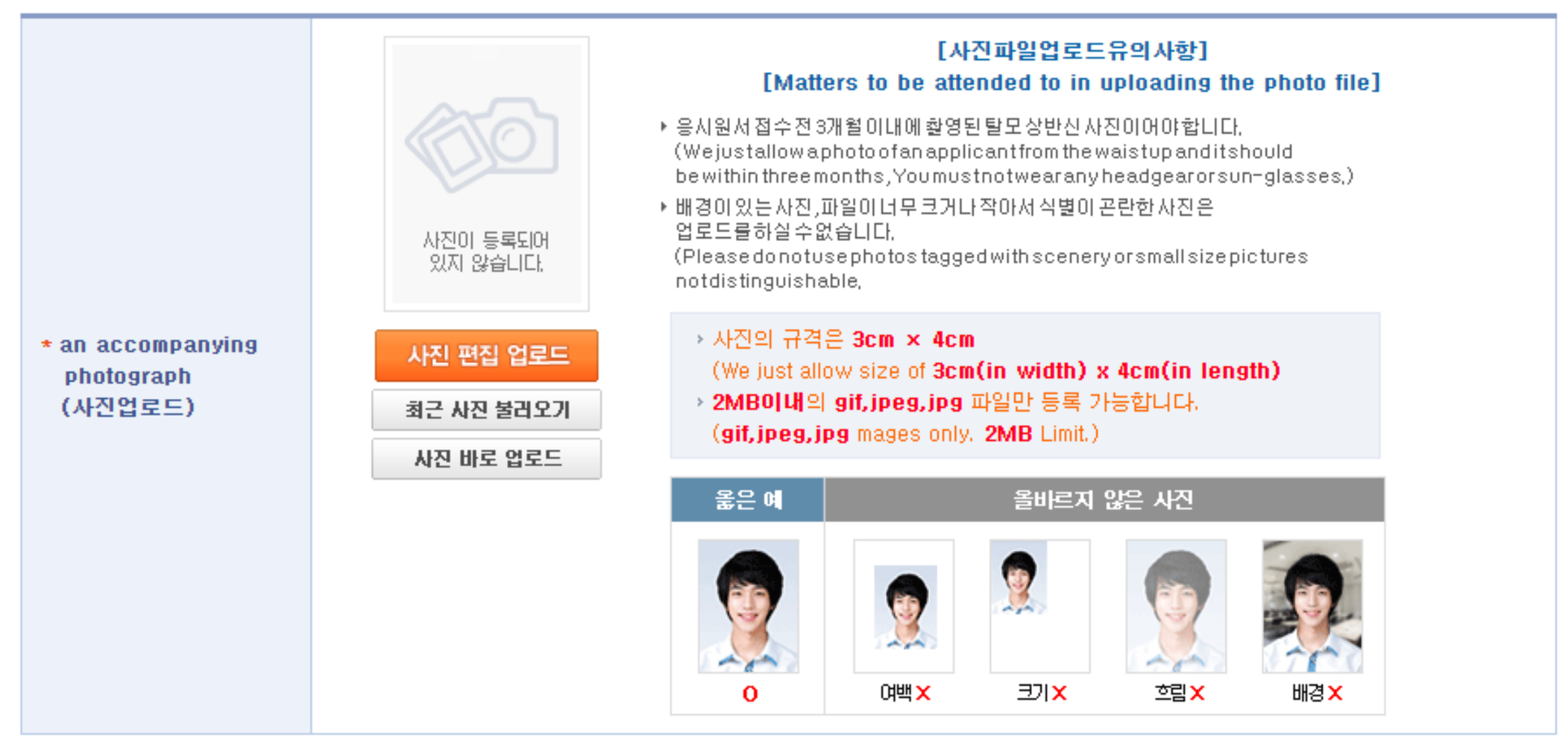

|                                                                                                    | ※ 전형료<br>(Below in                                        | ※ 전형료 결제 전 작성한 원서의 정보를 다음과 같이 해당 학교에 제공하고 있습니다.<br>(Below information from the unpaid application are provided to the relevant University.)                                                                                                    |                                                                                                    |                                                           |  |  |
|----------------------------------------------------------------------------------------------------|-----------------------------------------------------------|----------------------------------------------------------------------------------------------------|----------------------------------------------------------------------------------------------------|-----------------------------------------------------------|--|--|
| * 미결제원서 개인정보<br>수집 및 이용 동의<br>(Unpaid Application<br>Personal Information<br>Collection and Usage<br>Agreement) | 수집<br>(List                                               | ·이용하려는 개인정보 항목<br>of Personal Information)                                                                                                    | 개인정보의 수집·이용 목적<br>(Purpose of Collection and Use of<br>Personal Information)                                                   | 개인정보 이용기간 및 보유기간<br>(Duration of Possession and<br>Usage) |  |  |
|                                                                                                    | · 이름(N<br>휴(<br>이미                                        | lame), 생년월일(Date of Birth),<br>전화번호(Telephone),<br>대전화번호(Mobile phone),<br>베일(e-mail), 성별(Gender)                                                                                                    | 원서접수 관련안내<br>(Relate to Online Application)<br>(마감일시(Deadline),<br>결제관련 통보(Payment<br>notice) 등(etc)),<br>민원처리(Civil Petition) | 전형 종료일까지<br>(Until the deadline)                          |  |  |
|                                                                                                    | ※ 지원자<br>※ Do you<br>for th<br>※ 미결제<br>※ You by<br>appli | <ul> <li>※ 지원자(만 14세 미만의 경우, 법정대리인)는 개인정보 수집 및 이용에 동의하십니까?</li> <li>※ Do you(A child under the age of 14 years, he/she shall obtain the consent of his/her legal guardian) agree with Consent for the collection and use of personal information?</li> <li>※ 미결제원서 개인정보 제공에 대해 거부할 수 있으며 거부 시에도 입학원서를 접수할 수 있습니다.</li> <li>※ You have the right to disagree to the collection and use of your personal information. If you disagree, your graduate application c n be processed.</li> <li>●동의함(Agree)</li> <li>●동의안함(Do not agree)</li> </ul> |                                                                                                    |                                                           |  |  |
|                                                                                                    |                                                           |                                                                                                    |                                                                                                    |                                                           |  |  |

### > 미결제원서 개인정보제공 동의여부(Unpaid Application Personal Information Collection and Usage Agreement)

[저장하기]를 클릭하면 작성한 원서가 [나의 원서 관리]에 저장됩니다. 결제 전에는 원서 수정이 가능합니다.

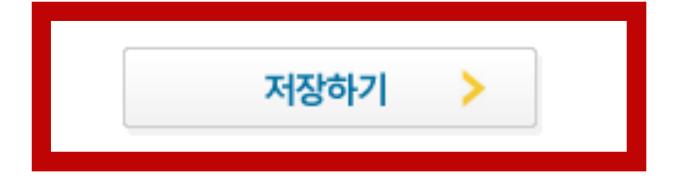

After that, the system will ask you to review your application before you pay the application fee. Please, make sure any information in the application form is match with your actual data. Then, simply click 지원하기.

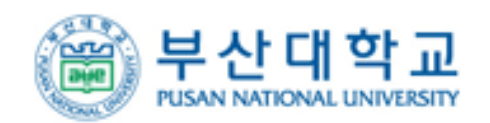

원서접수홈 | 원서검색 | 나의 원서관리 | 로그아웃

| 원서작성 원서확인 및                                   | 결제 출력물(수험표) 진학캐쉬(충전식 결제) | 스마트 경쟁률 |  |
|-----------------------------------------------|--------------------------|---------|--|
| 유의사항 > 원서작성 > 🥖 작성한 원서 확인 > 전형료 결제 > 출력물(수험표) |                          |         |  |
| > 지원 사항 (Program of Study)                    |                          |         |  |
| * Degree<br>(지원구분)                            | 박사(Doctoral)             |         |  |
| * Dept./Major<br>(지원학과)                       | 국제통상전공                   | QUICK   |  |
|                                               |                          |         |  |

# > 미결제원서 개인정보제공 동의여부(Unpaid Application Personal Information Collection and Usage Agreement)

|                                                                                                    | ※ 전형료 결제 전 작성한 원서의 정보를 다음과 같이 해당 학교에 제공하고 있습니다.<br>(Below information from the unpaid application are provided to the relevant University.)                                                                                                    |                                                                                                    |                                                           |  |  |
|----------------------------------------------------------------------------------------------------|----------------------------------------------------------------------------------------------------|----------------------------------------------------------------------------------------------------|-----------------------------------------------------------|--|--|
| * 미결제원서 개인정보<br>수집 및 이용 동의<br>(Unpaid Application<br>Personal Information<br>Collection and Usage<br>Agreement) | 수집·이용하려는 개인정보 항목<br>(List of Personal Information)                                                                                                    | 개인정보의 수집·이용 목적<br>(Purpose of Collection and Use of<br>Personal Information)                                                   | 개인정보 이용기간 및 보유기간<br>(Duration of Possession and<br>Usage) |  |  |
|                                                                                                    | 이름(Name), 생년월일(Date of Birth),<br>전화번호(Telephone),<br>휴대전화번호(Mobile phone),<br>이메일(e-mail), 성별(Gender)                                                                                                    | 원서접수 관련안내<br>(Relate to Online Application)<br>(마감일시(Deadline),<br>결제관련 통보(Payment<br>notice) 등(etc)),<br>민원처리(Civil Petition) | 전형 종료일까지<br>(Until the deadline)                          |  |  |
|                                                                                                    | ※ 지원자(만 14세 미만의 경우, 법정대리인)는 개인정보 수집 및 이용에 동의하십니까?<br>※ Do you(A child under the age of 14 years, he/she shall obtain the consent of his/her legal guardian) agree with Consent<br>for the collection and use of personal information?<br>※ 미결제원서 개인정보 제공에 대해 거부할 수 있으며 거부 시에도 입학원서를 접수할 수 있습니다.<br>※ You have the right to disagree to the collection and use of your personal information. If you disagree, your graduate<br>application can be processed. |                                                                                                    |                                                           |  |  |

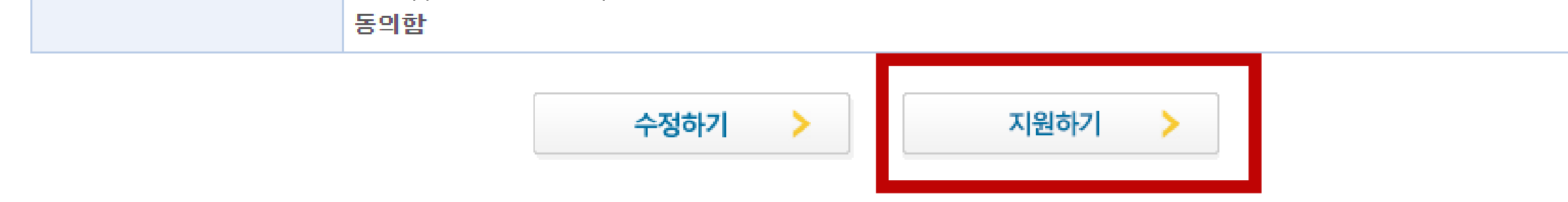

You can pay the application fee by clicking the payment option in the box below.

After the payment has completed, you can print out your application by clicking Step 9.

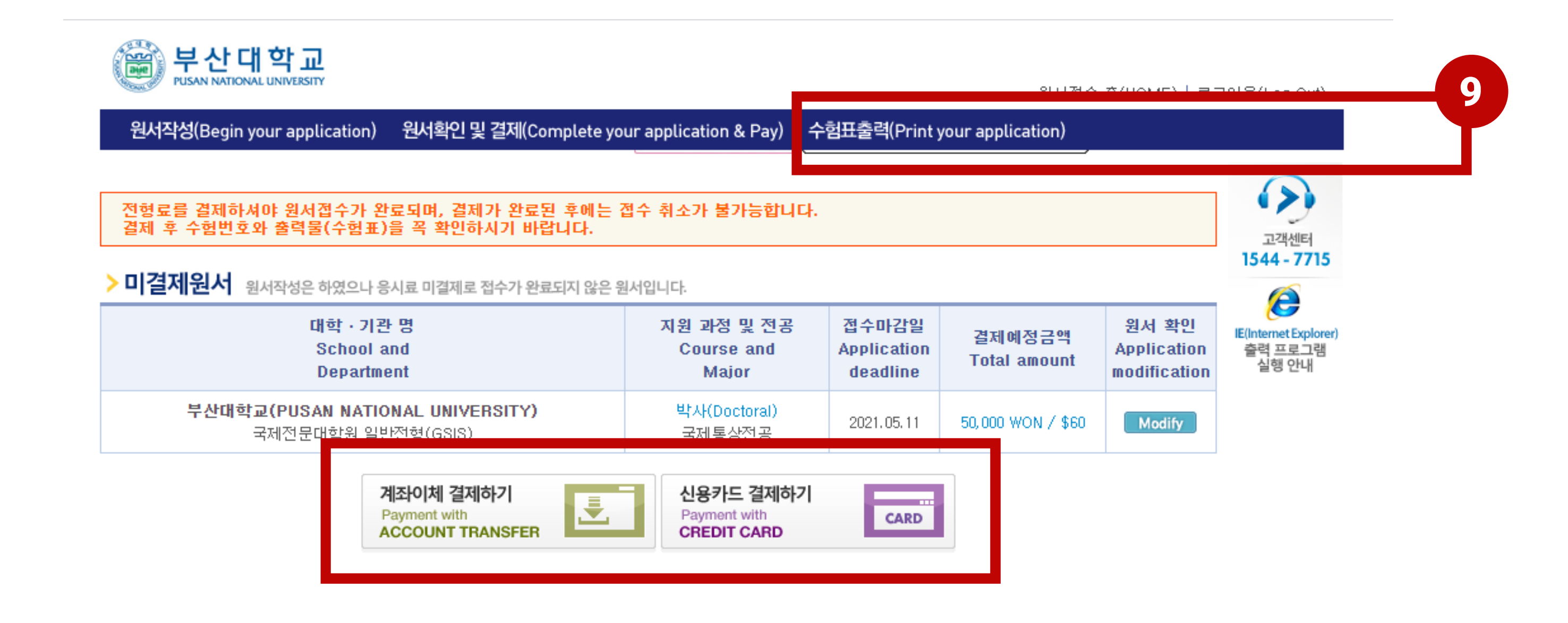

If you see this information on your screen, your payment was successful.

# 회원님의 결제가 성공적으로 완료되었습니다.

다음 페이지에서 반드시 본인의 수험번호(접수번호)와 출력물을 확인하세요. 수험번호 미확인으로 인한 책임은 본인에게 있습니다. 궁금한 사항이 있으시면 고객센터 **1544-7715**로 연락바랍니다.

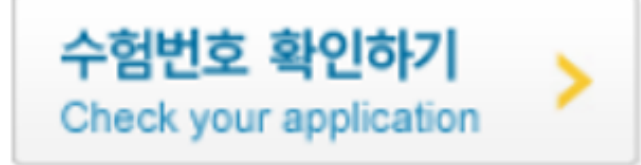

Then, you are able to print out your application.

#### 지원 과정 및 전 대학·기관 명 결제 정보 수험번호 공 출력물 Registration School and Payment Course and Printout Information Department Number Major 🕟 작성한원서보기 (Review Your Application Form) ▶ 원서출력 (Print out Application Form) 🕟 수험표출력 (Print out The Test Identification Slip) 부산대학교(PUSAN NATIONAL UNIVERSIT 2021.04.28 14:31 🔊 봉투표지출력 석사(Master`s) (Print out The Envelope Cover Sheet) 50,000 원 Y) 국제지역,협력전공 🔊 이력서 국제전문대학원 일반전형(GSIS) (form) Resume ▶ 자기소개 및 수학계획서 (Form) Study Plan & Personal Statement ☞ 개인정보 수집 및 이용에 대한 동의서 (Form) Collecting Personal Information And Consent

# 부산대학교(PUSAN NATIONAL UNIVERSITY) 국제전문대학원 일반전형(GSIS)에 성공적으로 원서접수 되었습니다.